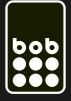

# interneteinstellungen windows phone 7&8

gilt für alle bob tarife mit denen datennutzung möglich ist.

0 🗠

?

Brieftasche

Einstellungen

Fotoverbesserung

Internet Explorer Kalender Kamera Karten

Hilfe & Tipps

Fotos

#### schritt 1: einstellungen

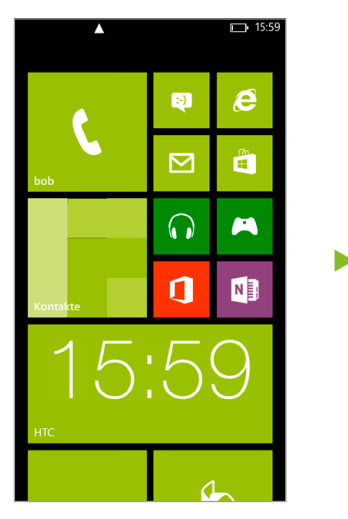

streiche auf der startseite nach links und tippe dann auf einstellungen.

### schritt 2: netzwerke

| einstellungen<br>Mobilfunk                                                                  |
|---------------------------------------------------------------------------------------------|
| Aktives Netzwerk<br>bob                                                                     |
| Datenverbindung Ein                                                                         |
| Datenroamingoptionen                                                                        |
| Roaming                                                                                     |
| Je nach Vertrag fallen möglicherweise höhere<br>Kosten an, wenn Sie Datenroaming verwenden. |
| Höchste Verbindungsgeschwindigkeit                                                          |
| 3G                                                                                          |
|                                                                                             |
| Netzwerkauswahl                                                                             |
| bob                                                                                         |

setze datenverbindung auf ein.

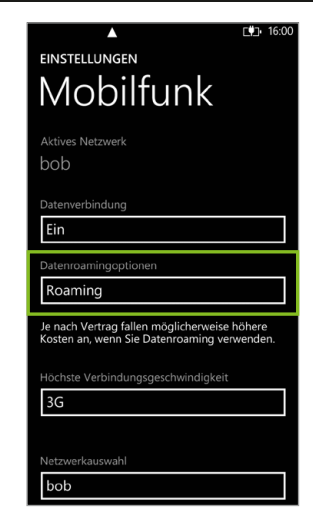

aktiviere roaming\* unter datenroaming-optionen.

| einstellungen<br>System Anwen                  |
|------------------------------------------------|
| Bluetooth<br><sub>Ausgeschaltet</sub>          |
| Tap & senden                                   |
| Flugzeugmodus<br>Ausgeschaltet                 |
| Mobilfunk                                      |
| Ortung<br>Eingeschaltet                        |
| Kinderecke<br>Ausgeschaltet                    |
| Stromsparmodus<br>Ausgeschaltet, noch 8 % Akku |
| Handvspeicher                                  |
| tions a num auf mabiliturals                   |

tippe nun auf mobilfunk.

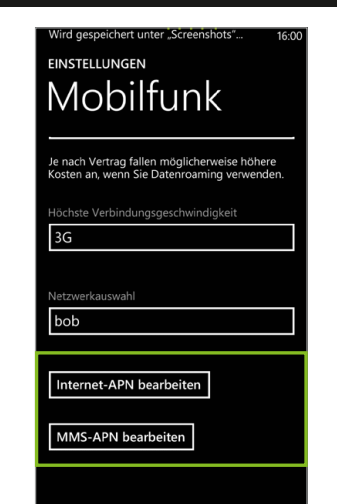

füge nun noch den apn für internet und mms hinzu.

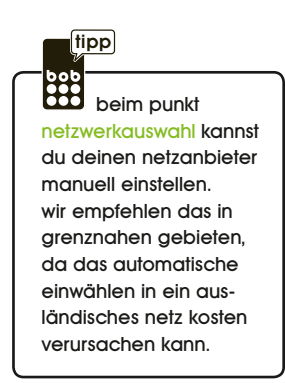

\* datenroaming kann im ausland kosten verursachen

#### MOBILFUNK MOBILFUNK Internet-APN APN bob.at Benutzername data@bob.at Kennwort ppp ♥ Kennwort anzeigen Proxyserver (URL) Proxyport Proxyport

die daten, die für den internet- und mms-apn einzustellen sind, siehst du auf den hier gezeigten bildern (freie felder benötigen keinen wert).

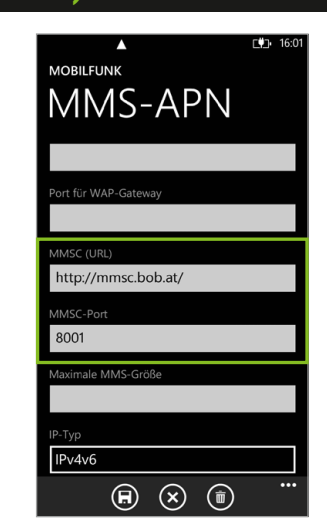

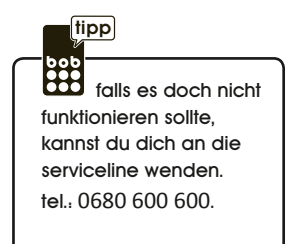

## schritt 3: zugangspunkte bearbeiten (data & mms)